# S系列VoIP路由器:发送和/或接收电子邮件问题

### 目录

<u>简介</u>

<u>如果无法在思科小型企业 VoIP 路由器后部发送和/或接收邮件,该怎么办?</u> 相关信息

## 简介

本文是一系列协助设置、排错和维护Cisco小型企业产品文档中的一篇。

问: 如果无法在思科小型企业 VoIP 路由器后部发送和/或接收邮件,该怎么办?

Α.

这通常是由授权问题造成的。请确保如果计算机直接连接至调制解调器,则计算机能够发送或接收 邮件。使用以太网电缆将计算机直接连接至宽带调制解调器。确保您能够发送和接收邮件。否则 ,请与您的互联网服务提供商联系,进行进一步的邮件配置。

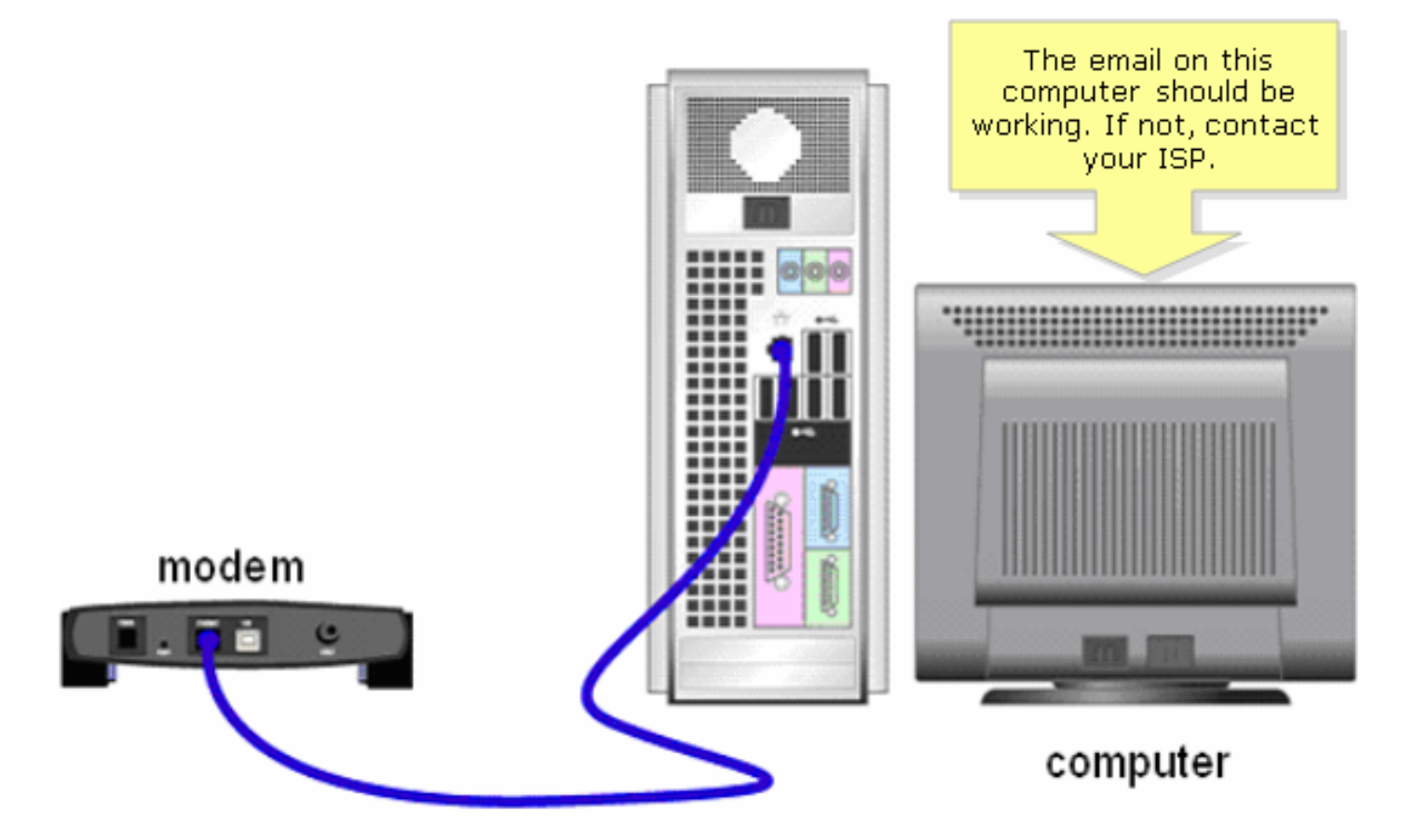

如果直接连接至宽带调制解调器时邮件能够正常运行,则请打开路由器上的电子邮件端口。将计算 机连接至路由器上的已编号端口,并将宽带调制解调器连接至路由器的互联网端口,然后完成下一 部分所述的步骤

#### 打开路由器上的端口

第1步:访问路由器的基于Web的设置页。如需指导,请点击<u>这里</u>。

第2步:当路由器的基于Web的设置页面打开时,点击Applications & Gaming > Port Triggering。

| A Division of Cisco Systems, Inc. |                 |          |                                 |        | Click Ap<br>& G | plication<br>aming. | 15             |        |
|-----------------------------------|-----------------|----------|---------------------------------|--------|-----------------|---------------------|----------------|--------|
| Applications<br>& Gaming          | Setup           | Wireless | Security                        | Access | Appl<br>& & Ga  | ications<br>ming    | Administration | Status |
|                                   | Port Range Forv | vard   F | Port Triggering                 | DMZ    | 1               | QoS                 |                |        |
|                                   |                 |          | <u> </u>                        |        |                 |                     |                |        |
|                                   |                 | (<br>T   | Click <b>Port</b><br>riggering. |        |                 |                     |                |        |

>第3步:在Application下,输入"email"(应用的名称)。在 Triggered Range 和 Forwarded Range 字段中,输入以下端口:

- "25"
- "110"
- "113"

| Port Triggering |             |                                  |                                                                                                    |                 |           | Port Triggering                                                                                                    |  |  |
|-----------------|-------------|----------------------------------|----------------------------------------------------------------------------------------------------|-----------------|-----------|----------------------------------------------------------------------------------------------------|--|--|
|                 |             | Triggered Range                  |                                                                                                    | Forwarded Range |           | Port triggering will forward                                                                                                    |  |  |
|                 | Application | Start Port                       | End Port                                                                                                    | Start port      | End Port  | port based on the incoming<br>port specified.Check with<br>your software application                                                                                                    |  |  |
| Under           | email       | 25 to                            | 25                                                                                                    | 25 to           | 25        | to find out what is<br>necessary to enter in these                                                                                                    |  |  |
| Application,    | email       | 110 to                           | 110                                                                                                    | 110 to          | 110       | fields.                                                                                                    |  |  |
| type "email".   | email       | 113 to                           | 113                                                                                                    | 113 to          | 113       | To add a server using<br>forwarding:                                                                                                    |  |  |
|                 |             | Under Trigg<br>Range<br>to<br>to | gered Range and Forwarded         a fields, type the following:         •"25"         •"110"         •"113"         to         to         to         to |                 |           | <ol> <li>Forwarding:</li> <li>Enter an Application<br/>name of the service<br/>you want to forward.</li> <li>Enter the Trigger Range<br/>for Start and End of the<br/>services to trigger<br/>forwarding.</li> <li>Enter the Forwarded<br/>Range for Start and End<br/>of the service you want<br/>to forward.</li> </ol> |  |  |
|                 |             | S                                | ave Setting                                                                                                    | s Cance         | l Changes | ullin                                                                                                    |  |  |

步骤 4:

单击。

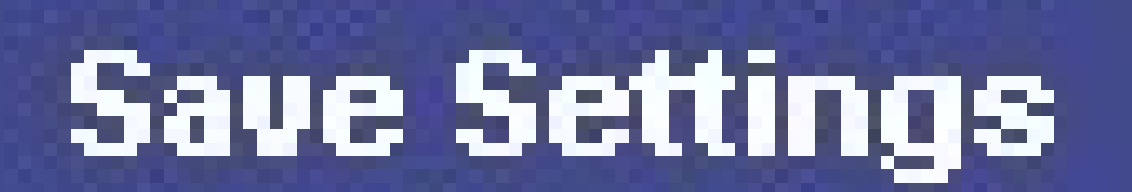

如果在您打开端口后邮件仍无法正常运行,请完成下一部分所述的步骤,以启用路由器上的 MTU。

启用路由器上的 MTU

第1步:确定网站的正确MTU大小。

第2步:访问路由器的基于Web的设置页。如需指导,请点击<u>这里</u>。

第3步:当路由器的基于Web的设置页面出现时,将MTU设置为Manual,并在Size字段中输入适当的MTU值。

| A Division of Cisco Systems, Inc.          |                            |                              |          |                        |                          |                        |                                                                                           |                                                                     |
|--------------------------------------------|----------------------------|------------------------------|----------|------------------------|--------------------------|------------------------|-------------------------------------------------------------------------------------------|---------------------------------------------------------------------|
|                                            |                            |                              |          |                        |                          |                        |                                                                                           |                                                                     |
| Setup                                      | Setup                      | Wireless                     | Security | Access<br>Restrictions | Applications<br>& Gaming | Administratio          | on Status                                                                                 | ¥oice                                                               |
|                                            | Bas                        | ic Setup                     |          | DDNS                   | MAC Add                  | ress Clone             | Advance                                                                                   | d Routing                                                           |
| Internet Setup<br>Internet Connection Type | Obtain an IP automatically |                              |          |                        |                          |                        | asic Setup<br>le Basic Setup screen is<br>here basic configuration<br>performed Some ISBs |                                                                     |
| (required by some ISPs)                    | Hos<br>Don<br>MTL          | st Name:<br>nain Name:<br>J: | C Auto   | • Manual Size:         |                          | Enter<br>proper<br>siz | Internet Serv<br>iii<br>the T<br>MTU ne<br>e. W                                           | ice<br>require that<br>DNS<br>hese settings<br>ed from your<br>have |
|                                            |                            |                              | Select M | Manual.                |                          |                        |                                                                                           |                                                                     |

注意:以下是DSL和电缆连接的推荐MTU大小:

电缆连接:1500 PPPoE DSL连接:1492

步骤 4:

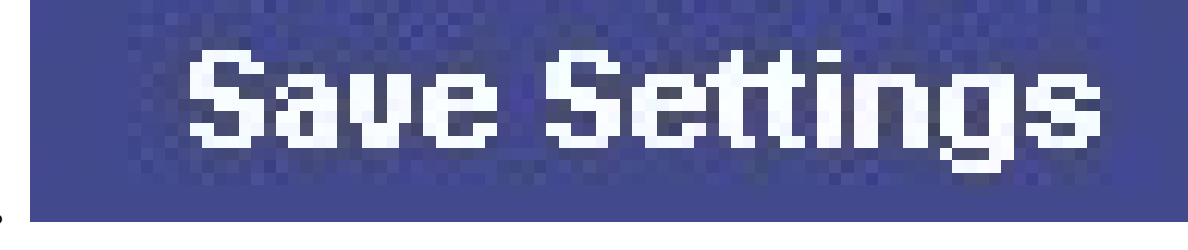

单击。

## 相关信息

• <u>技术支持和文档 - Cisco Systems</u>

#### 关于此翻译

思科采用人工翻译与机器翻译相结合的方式将此文档翻译成不同语言,希望全球的用户都能通过各 自的语言得到支持性的内容。

请注意:即使是最好的机器翻译,其准确度也不及专业翻译人员的水平。

Cisco Systems, Inc. 对于翻译的准确性不承担任何责任,并建议您总是参考英文原始文档(已提供 链接)。